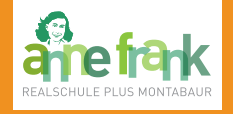

- Sehen Sie jederzeit den aktuellen Stundenplan Ihres Kindes – inklusive der Vertretungen und Ausfälle.
- Informieren Sie sich über die Hausaufgaben in den einzelnen Fächern.
- Verschaffen Sie sich einen Überblick über die Fehlzeiten Ihres Kindes – inklusive noch fehlender Entschuldigungen.

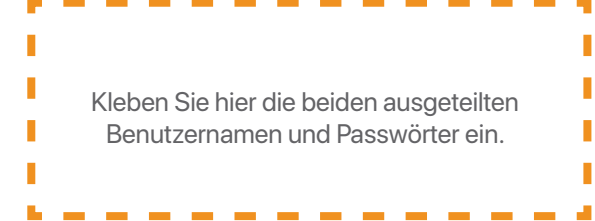

Nach dem ersten Anmelden müssen Sie Ihr Passwort ändern.

Später können Sie in WebUntis im Internetbrowser nach dem Klicken auf die Schaltfläche "Profil" Ihr Passwort jederzeit ändern.

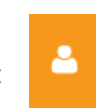

Notieren Sie hier Ihr eigenes Passwort:

Ihr Ansprechpartner rund um das elektronische Klassenbuch

Thomas Eberth stellvertretender Schulleiter

thomas.eberth@afrs.de

Anne-Frank-Realschule plus Wölfchesbitzstraße 2 56410 Montabaur

> 02602 99934-0 www.afrs.de

## DAS ELEKTRONISCHE KLASSENBUCH

Eine Anleitung für Eltern

## **WebUntis**

# **Untis mobile**

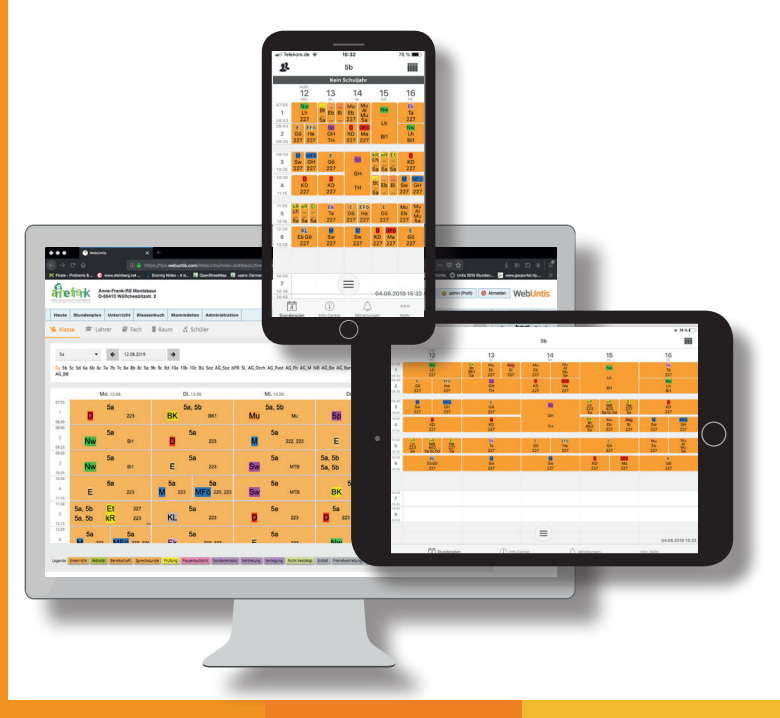

# Beim elektronischen Klassenbuch anmelden

Den Stundenplan anzeigen lassen Hausaufgaben und Fehlzeiten einsehen

Sie können das elektronische Klassenbuch auf zwei Arten nutzen:

Am Computer im Internetbrowser\*

#### **WebUntis**

#### Geben Sie im Browser die Internetadresse webuntis.com ein.

|   | Willkommen bei<br>Web <mark>Untis</mark>                      |   |
|---|---------------------------------------------------------------|---|
|   | Bitte suchen Sie Ihre Schule                                  |   |
|   | afraj                                                         | ۹ |
|   | Hafrsfjord skole<br>4046 Hafrsfjord, Madlasandnesvelen 11     |   |
| 0 | Anne-Frank-RS<br>Juno Montabaur, Wolfcheebitzer, 2            |   |
| Ľ | Anne-Frank-RS plus<br>67059 Ludwigshafen, Bruchwiesenstr. 310 |   |
| - | Städt. Anne-Frank-Realschule<br>91241 Mänchen, Bäckerstr. 58  |   |

Tippen Sie afrs in das Suchfeld und klicken Sie die Anne-Frank-RS Montabaur an.

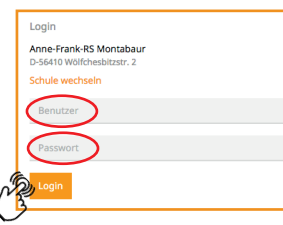

Geben Sie nun den Ihnen mitgeteilten Benutzernamen und das Passwort ein und klicken Sie auf "Login".

\* Firefox, Chrome, Safari ... auf jedem beliebigen Gerät Am Smartphone oder Tablet mit der App

### **Untis mobile**

Installieren Sie auf Ihrem Gerät die kostenlose App Untis mobile aus dem AppStore/ PlayStore.

Nach dem Start der App geben Sie einmalig im Feld "Schule suchen" AFRS MT ein und wählen dann unsere Schule aus der

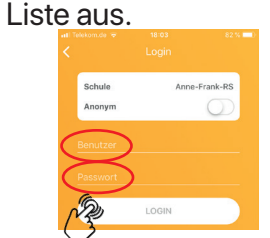

Geben Sie nun den Ihnen mitgeteilten Benutzernamen und das Passwort ein und tippen Sie auf "Login".

#### Untis mobile

In der App wird nun der aktuelle Stundenplan Ihres Kindes angezeigt. Vertretungsstunden werden violett unterlegt, ausfallende Stunden sind grau und <del>durchgetrichen</del>. Über die Schaltfläche ≡ gelangen Sie zur Auswahl von Stundenplänen anderer Klassen. Wischen Sie von rechts nach links, um eine Woche weiter zu

blättern, und von links nach rechts, um eine Woche zurückzugelangen.

#### **WebUntis**

In WebUntis wird nach dem Einloggen der aktuelle Tages-Stundenplan Ihres Kindes angezeigt.

| 🛗 Heutiger Stundenplan 🔶 |  |      |               |      |         |  |
|--------------------------|--|------|---------------|------|---------|--|
|                          |  | Std. |               | Fach | Raum    |  |
| 1                        |  | 1    | 07:55 - 08:40 | Mu   | 227     |  |
| 1 - E                    |  | 1    | 07:55 - 08:40 | Mu   | 224,227 |  |
| £                        |  | 2    | 08:40 - 09:25 | Sp   | тн      |  |
| Г.,                      |  | 3    | 09:40 - 10:25 | E    | 227     |  |
| 1.1                      |  | 4    | 10:30 - 11:15 | D    | 227     |  |
|                          |  |      |               |      |         |  |

Über die Schaltfläche 🛗 gelangen Sie zum Stundenplan der aktuellen Woche.

|                     | Mo.         | 26.08.             | Di.    | 27.08.     | Mi. 28.08.         |                 |  |
|---------------------|-------------|--------------------|--------|------------|--------------------|-----------------|--|
| 07:55               | 5b          |                    | 5b     | 5b Reg 224 | 5а, 5b             | 5b              |  |
|                     | Nw 227      |                    | Mu 227 | 5a BK 8K1  | <mark>Mu</mark> ми | Mu              |  |
| 08:40<br>2<br>09:25 | 5b<br>E 227 | 5b<br>EFö 223, 227 | Sp Sp  | b<br>тн    | 5b D<br>5b         | Fö 224,<br>D 22 |  |
| 09:40               | 5b          | 5b                 | E      | b          | 5                  | ib              |  |
| 3                   | M 227       | MFö 225, 227       |        | 227        | Sp                 | тн              |  |

Mit den Pfeilen rechts und links (\* 26.08.2019) \* der Datumsanzeige wählen Sie die gewünschte Woche aus.

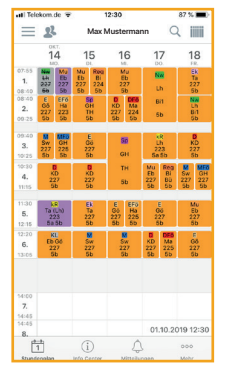

#### **Untis mobile**

Tippen Sie auf eine einzelne Stunde im Plan, um sich detaillierte Informationen dazu anzeigen zu lassen.

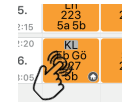

Im unteren Bereich sehen Sie nun die aktuelle Hausaufgabe zur gewählten Stunde.

| FÄLLIGE HAUSAUFGABEN |                                           |   |  |  |
|----------------------|-------------------------------------------|---|--|--|
| ♠                    | Aufsatz: Mein schönstes<br>Ferienerlebnis | > |  |  |

#### **WebUntis**

Klicken Sie links auf die Schaltfläche 🛄, um eine Übersicht über Fehlzeiten, Klassenbucheinträge und Hausaufgaben Ihres Kindes zu bekommen.

| 삼 Hausauf | gaben Eir | ie Woche in di | e Zukunft                                     |
|-----------|-----------|----------------|-----------------------------------------------|
| Heute     |           |                |                                               |
| Di 27.08. | 📕 Mu      | 🔁 Eb           | Notennamen lernen (aufwärts und abwärts)      |
| Di 27.08. | 🗐 М       | 🗲 Sw           | AB fertig                                     |
| Morgen    |           |                |                                               |
| Mi 28.08. | D         | 🗲 KD           | Brief an einen Freund mit Vorstellung des Bar |
| Mi 28.08. | KL        | 🔊 Eb           | Trinkflasche mitbringen                       |

Beachten Sie bitte, dass das vor den Hausaufgaben angegebene Datum darüber informiert, *bis wann* die Aufgaben zu erledigen sind.

Durch Anklicken der Überschriften Abwesenheiten, Klassenbucheinträge und Hausaufgaben gelangen Sie zu einer detaillierteren Ansicht der jeweiligen Bereiche. Hier können Sie auch den Zeitbereich für die Anzeige selbst auswählen.